"ろうきん"クリプト便ご利用マニュアル(簡易版:送信)

## 1. サーバへの接続

インターネットエクスプローラを起動しアドレスを入力してサーバに接続します。

## $\mathcal{P} \models \mathcal{V}$ : https://cryvia.cryptobin.jp/crypto/usr\_index.action

| 🚰 住宅ローン、マイカーローン(自動車ローン・オートローン)なら中央ろうきん                   | 中央労働金庫 - Microsoft Internet Explorer          |                  |
|----------------------------------------------------------|-----------------------------------------------|------------------|
| ファイル(E) 編集(E) 表示(V) お気に入り(A) ツール(T) ヘルプ(H)               |                                               |                  |
| 🕞 戻る • 🛞 - 💌 💈 🔥 🔎 検索 📌 お気に入り 🚱                          | PFUXJEAN                                      |                  |
| でレス型 https://cryvia.cryptobin.jp/crypto/usr_index.action | ▼ → 移動                                        | リンク              |
|                                                          |                                               | 1                |
| 2                                                        | サイト内検索 文字                                     | ピサイン             |
| <b>入ろうさん</b> 中央労働金庫 金融機関=                                | サイト内検索 検索 文字<br>コード:2963 ↓ 〒店舗・ATM検索 ↓ ● 採用情報 | ₽サイズ<br><u>E</u> |

## 2. ログイン画面

ログインID、パスワードを入力し、「ログイン」をクリックします。

|           | 日本語 English 中文            |
|-----------|---------------------------|
| (1) クリプト便 | ID<br>/パスワード              |
|           | 「クリプト便」について<br>ログインできない場合 |

3. 初期パスワード変更

※初期パスワードでのログイン時のみ、強制的に初期パスワード変更を要求されます。

現在のパスワード、新しいパスワードを入力し、「更新」をクリックします。

| 入うきた 使 愛                                                                                           | 日本語   English   中文          |
|----------------------------------------------------------------------------------------------------|-----------------------------|
| 注意<br>初回ログイン時、もしくはパスワード有効期限が<br>新しいパスワードを設定してください。                                                 | 切れた時にはバスワード変更が必要です。         |
| 現在のパスワードを入力してください<br>現在のパスワード                                                                      | 「現在のパスワード」を<br>入力します        |
| 新しいパスワードを入力してください<br>新しいパスワード<br>新しいパスワードを再入力                                                      | 「新しいパスワード」を<br>2回入力します      |
| <ul> <li>※6-12文字で設定してください</li> <li>※英字/数字を含む必要があります</li> <li>※パスワードは使いまわさずに、独自のものを設定してく</li> </ul> | ださい。<br>更新をクリックします<br>キャンセル |

## 4. ファイル送信

ログイン後、「新規送信」をクリックします。

| くなっていていていていていていていていていていていています。 |                                                                                             | 🛔 中央労働金庫 🛛 🖌                                       |  |
|--------------------------------|---------------------------------------------------------------------------------------------|----------------------------------------------------|--|
| ☑ 新規送信                         | ┃ お知らせ<br>平素より、<ろうきん>をご利                                                                    | 用いただき誠にありがとうございます。                                 |  |
| 下書き                            | 【お問い合わせ先】                                                                                   |                                                    |  |
| ☑ 受信BOX                        | 中央労働金庫 業務集中第4センター(事務センター):045-476-7511<br>E-Mail:chuo.gyoumusys-jimucenter@chuo-rokin.or.jp |                                                    |  |
| ☑ 送信BOX                        | 営業時間:平日9:00~1;<br>中央ろうきんホームページ ト                                                            | ? : 0 0<br>ittp://chuo.rokin.com/                  |  |
| マニュアル 操作ヘルプ<br>日本語 English 中文  |                                                                                             | rep // endorrownicom/our needer / peo/inteckinenii |  |
|                                | ログイン履歴                                                                                      |                                                    |  |
|                                | 前回のログイン日時                                                                                   | 2017/1/20 17:02                                    |  |
|                                | 最終送信日時                                                                                      | 2017/1/20 14:27                                    |  |

|                                   | ① プルダウンの中からグループを                                                                                                    |     |
|-----------------------------------|----------------------------------------------------------------------------------------------------|-----|
| スラップト便」                           | 選択してください                                                                                                    | ~   |
| ☑ 新規送信                            | メール設定<br>グループ グループを選択してください                                                                                                    | ~   |
| き書イ                               | To:                                                                                                    |     |
| ➡ 受信BOX                           | Image: Color of the sector of the sector of the |     |
| ➡ 送信BOX                           | 件名                                                                                                    |     |
| マニュアル   操作ヘルプ<br>日本語 English   中文 | 本文                                                                                                    |     |
|                                   | 下書                                                                                                    | き保存 |

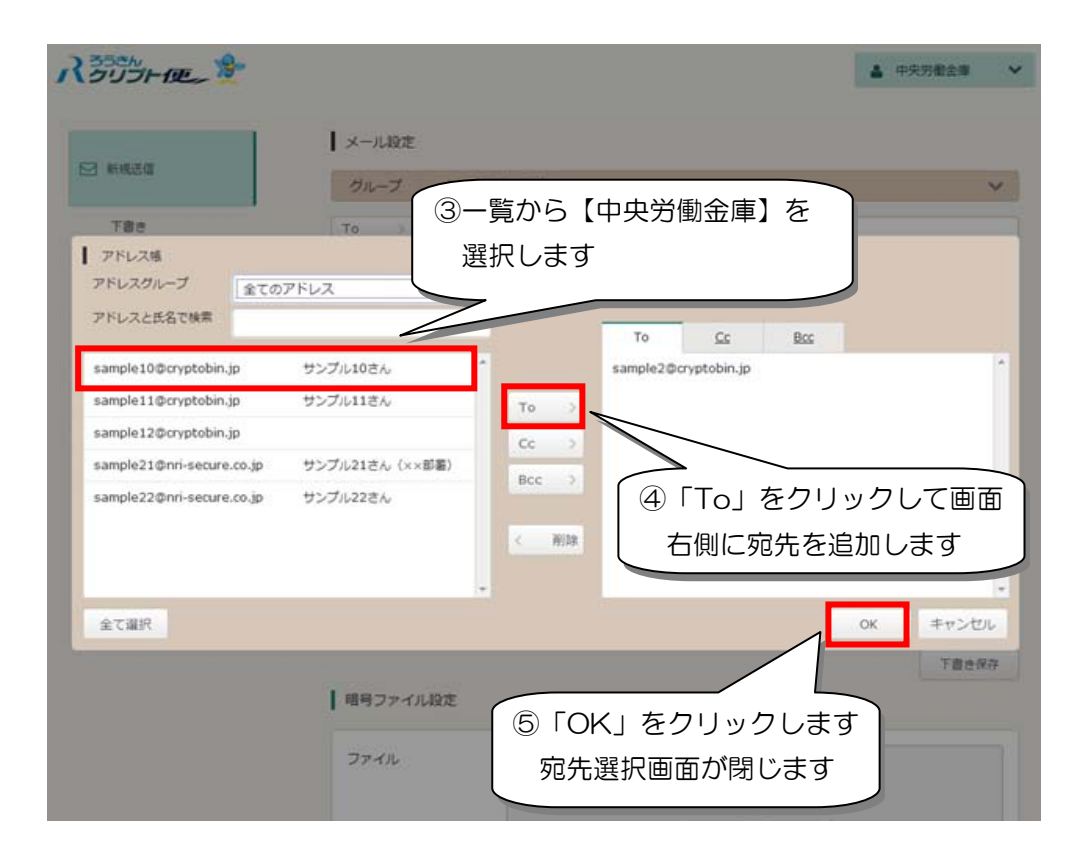

各種「データファイル」および対象ファイルの<u>件数・金額を記入した「ろうきん連絡票」</u>を 添付してください。

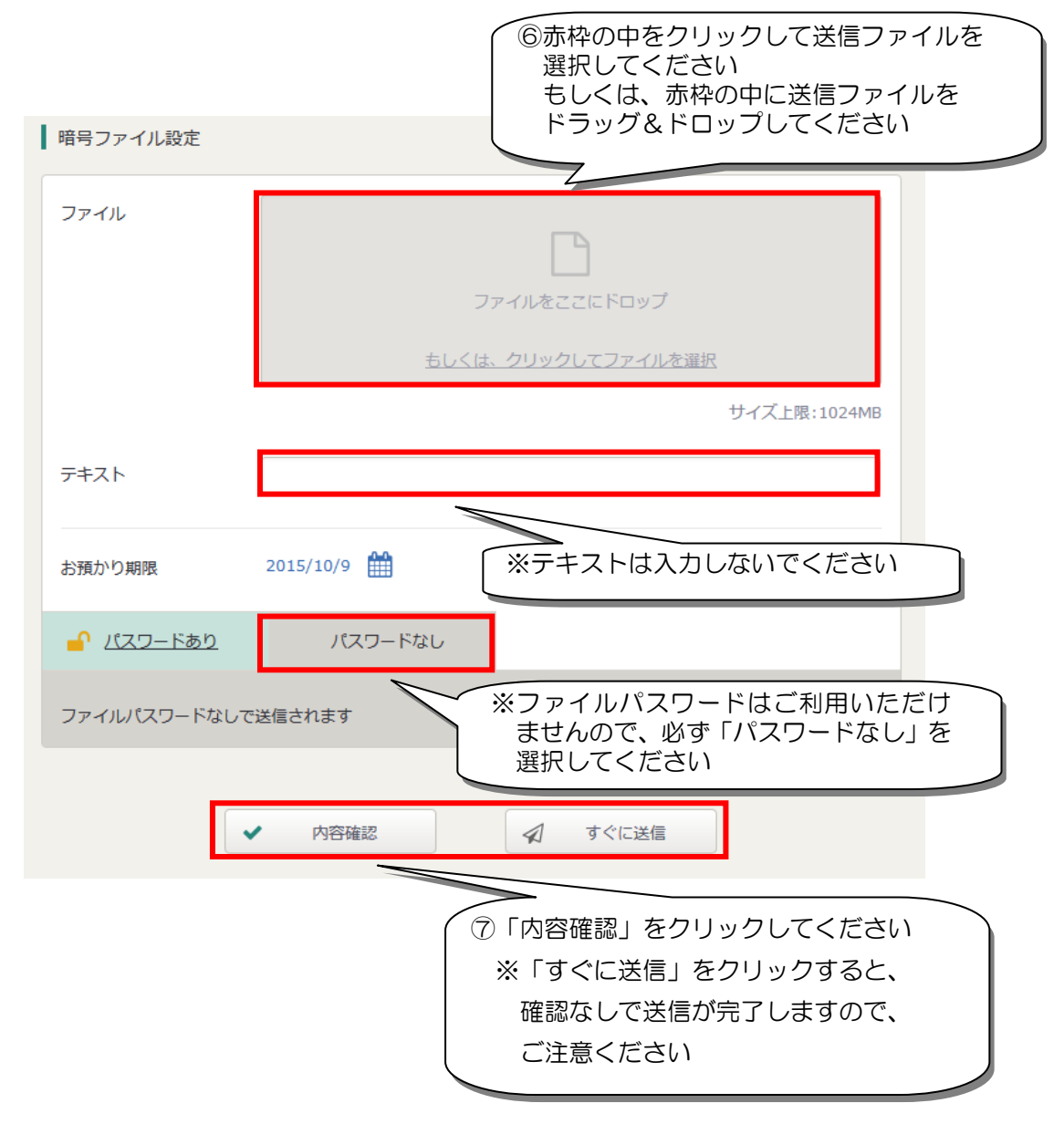

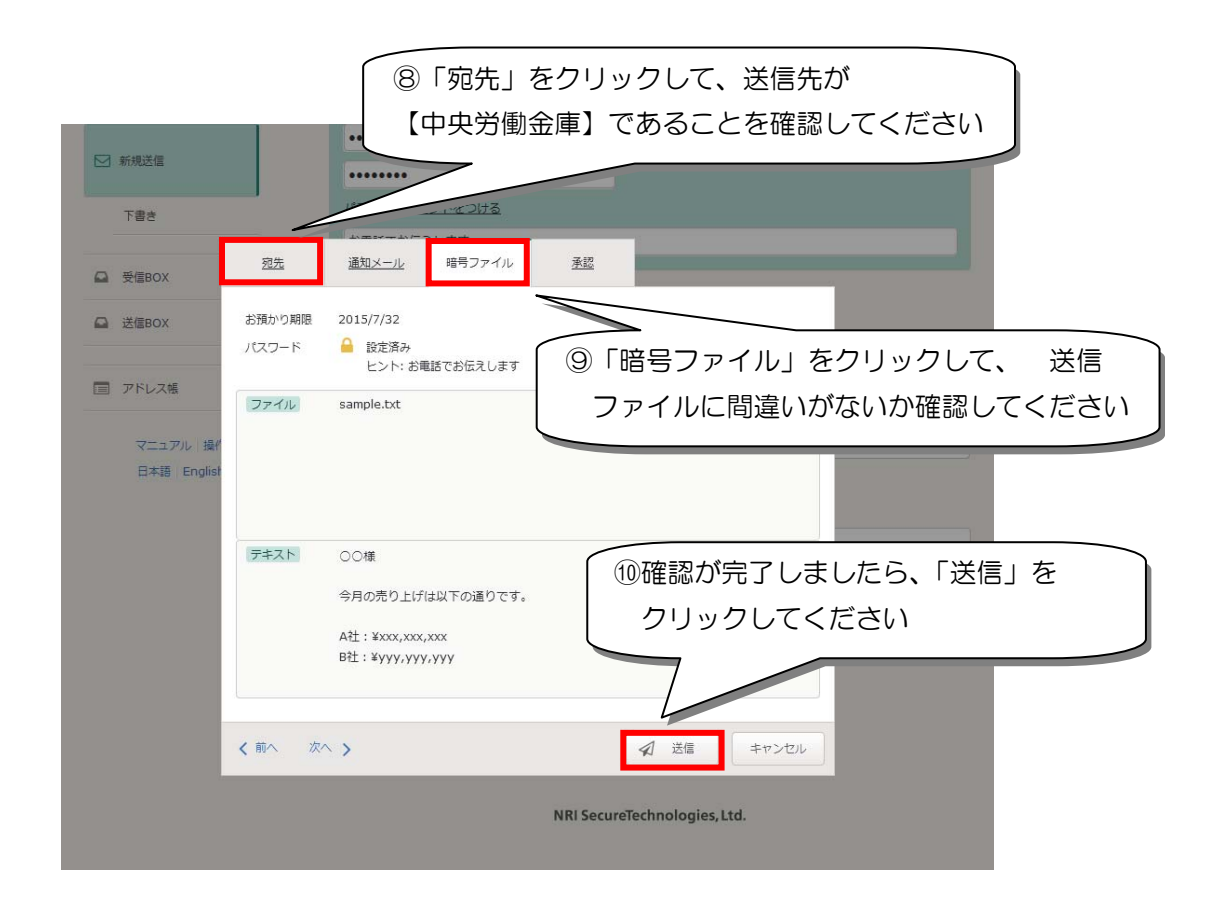

※上長承認機能をご利用の場合は、承認者に承認依頼してください。 承認処理完了後ろうきんにファイルが送信されます。

※一度送信したデータの取消しはできませんので、十分にご確認のうえ、ご対応ください。

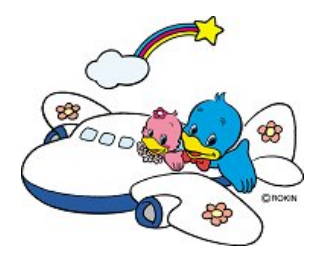

"ろうきん"クリプト便にかかわるお問い合わせ先 中央労働金庫 業務集中第4センター(事務センター) 電話:045-476-7511 FAX:045-471-7480 営業時間:月~金曜日 9:00~17:00 (土日祝休日は営業しておりません)